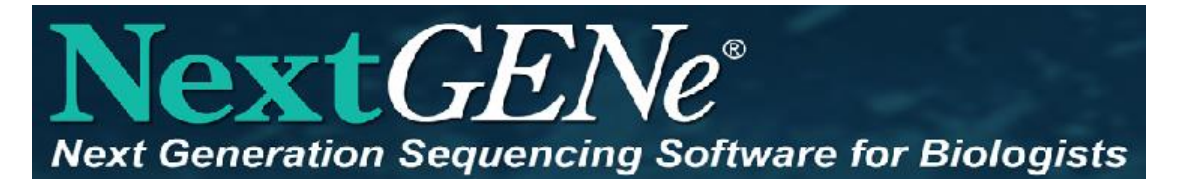

### NextGENe Reference and Track Manager

Importing information from dbSNP or ClinVar

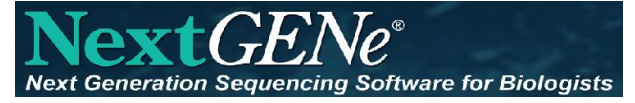

#### Track Manager Tool

| NextGENe      |                                                                                                    |               |                                    |                                                                                                    |
|---------------|----------------------------------------------------------------------------------------------------|---------------|------------------------------------|----------------------------------------------------------------------------------------------------|
| File Process  | Tools Help                                                                                                    |               |                                    |                                                                                                    |
| 🖸 🔄 c         | Format Conversion                                                                                                    |               |                                    |                                                                                                    |
|               | Barcode Sorting                                                                                                    |               | Total and the                      |                                                                                                    |
|               | Sequence Operation                                                                                                    | 6. 122        |                                    |                                                                                                    |
|               | Reads Simulator                                                                                                    | 100           |                                    |                                                                                                    |
| Nex           | Pseudo Paired Read Constructor                                                                                                    | liologists    |                                    |                                                                                                    |
|               | Condensation Results Filter                                                                                                    | taactaa       |                                    |                                                                                                    |
|               | Condensation Results                                                                                                    | tgactga       |                                    |                                                                                                    |
|               |                                                                                                    | ictgactga     |                                    |                                                                                                    |
|               | GC Percentage Calculation                                                                                                    | ctga ctga     |                                    |                                                                                                    |
|               | Overlap Merger                                                                                                    | ictg. Ctga    |                                    |                                                                                                    |
|               | Long PEAssembly Mapping                                                                                                    | letoactga     |                                    |                                                                                                    |
|               | File Preview                                                                                                    | actgalctga    |                                    |                                                                                                    |
| 2             | NextGENe AutoRun                                                                                                    | totga Ctga    |                                    |                                                                                                    |
| 2178          | Reference & Track Manager                                                                                                    | iciga ctat    | Version 2.4                        | 1.2                                                                                                    |
| 2             | C C Stor Coro actigation                                                                                                    | in a ctgactga |                                    |                                                                                                    |
| 0             | POL State of the state of the s | ingactgactga  |                                    |                                                                                                    |
|               | O De reservactgactgactgactgactgactgactgactgactgactg                                                                                                    | tgactgactga   |                                    |                                                                                                    |
|               | VERSEDED BOR                                                                                                    | stgactgaCtga  |                                    |                                                                                                    |
|               | 2 B Regactuacter (                                                                                                    | jactgactga    | SOFTGENETIC                        | CS®                                                                                                    |
| 5             |                                                                                                    | actgactga     | Software PowerTools for Genetics A | nalysis                                                                                                    |
| US Patent No. | 8,271,206                                                                                                    |               |                                    | A DESCRIPTION OF THE OWNER OF THE OWNER OF THE OWNER OF THE OWNER OF THE OWNER OF THE OWNER OF THE OWNER OF THE |

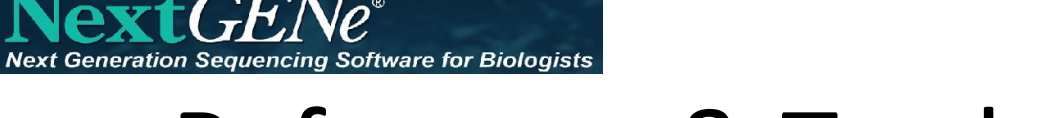

#### **Reference & Track Manager Tool**

Shows all imported preloaded references and tracks

| enome Build: All                                                                               |                                           | •                                                                        |                                                    |                                                                                                   |                                                                  |                                                    |
|------------------------------------------------------------------------------------------------|-------------------------------------------|--------------------------------------------------------------------------|----------------------------------------------------|---------------------------------------------------------------------------------------------------|------------------------------------------------------------------|----------------------------------------------------|
| reloaded References                                                                            |                                           |                                                                          |                                                    |                                                                                                   | Build Reference                                                  | Import Referen                                     |
| Reference                                                                                      | Genome Build                              |                                                                          | Annotation DB                                      | Comments                                                                                          |                                                                  |                                                    |
| Human_v37p10_dbsnp135                                                                          | Human_GRCh                                | 37                                                                       | sg_grch37p10                                       |                                                                                                   |                                                                  |                                                    |
| Human_v37p10_MajorChr_dbsnp135                                                                 | Human_GRCh                                | 37                                                                       | sg_grch37p10                                       |                                                                                                   |                                                                  |                                                    |
| Human_v37p13                                                                                   | Human_GRCh                                | 37                                                                       | sg_grch37p10                                       |                                                                                                   |                                                                  |                                                    |
| Human_v37_3_dbsnp135_dna                                                                       | Human_GRCh                                | 37                                                                       | sg_v37_3_dbsnp135_human_dna                        | a                                                                                                 |                                                                  |                                                    |
| C.elegans_ws170_dna                                                                            | reference::C.                             | elegans_ws170_dna                                                        | sg_ws170_c_elegans_dna                             |                                                                                                   |                                                                  |                                                    |
| c_elegans_WS226                                                                                | reference::c_                             | elegans_WS226                                                            | N/A                                                |                                                                                                   |                                                                  |                                                    |
|                                                                                                |                                           |                                                                          |                                                    |                                                                                                   |                                                                  |                                                    |
| racks                                                                                          | Туре                                      | Genome Build                                                             | Default Ouerv                                      | Last Modified                                                                                     | Location                                                         | Import Track >                                     |
| racks<br>Track<br>discrany\1.0                                                                 | Type                                      | Genome Build                                                             | Default Query                                      | Last Modified                                                                                     | Location<br>Tracks                                               | Import Track >                                     |
| racks<br>Track<br>dbscsnv\1.0<br>dbscn\dirwar 20160502.vcf                                     | Type<br>dbscSNV<br>dbSNP                  | Genome Build<br>Human_GRCh3<br>Human_GRCh3                               | Default Query<br>17 No<br>17 Yes                   | Last Modified<br>06/08/16 08:30:19<br>05/23/16 15:11:24                                           | Location<br>Tracks<br>Tracks                                     | Import Track >                                     |
| racks<br>Track<br>dbscsnv\1.0<br>dbsnp\clinvar_20160502.vcf<br>custom\dbSNP b146               | Type<br>dbscSNV<br>dbSNP<br>VCF           | Genome Build<br>Human_GRCh3<br>Human_GRCh3<br>Human GRCh3                | Default Query<br>7 No<br>7 Yes<br>7 No             | Last Modified<br>06/08/16 08:30:19<br>05/23/16 15:11:24<br>02/09/16 11:30:54                      | Location<br>Tracks<br>Tracks<br>Human v37p10 1                   | Import Track >                                     |
| racks<br>Track<br>dbscsnv\1.0<br>dbsnp\clinvar_20160502.vcf<br>custom\dbSNP_b146<br>dbNSFP\2.9 | Type<br>dbscSNV<br>dbSNP<br>VCF<br>dbNSFP | Genome Build<br>Human_GRCh3<br>Human_GRCh3<br>Human_GRCh3<br>Human_GRCh3 | Default Query<br>7 No<br>77 Yes<br>77 No<br>77 Yes | Last Modified<br>06/08/16 08:30:19<br>05/23/16 15:11:24<br>02/09/16 11:30:54<br>01/29/16 16:45:25 | Location<br>Tracks<br>Tracks<br>Human_v37p10_1<br>Human_v37p10_1 | Import Track ><br>MajorChr_dbsnp<br>MajorChr_dbsnp |

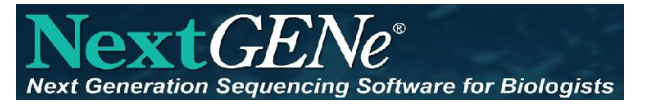

#### Importing ClinVar/dbSNP

#### Click "Import Track" > "dbSNP/ClinVar"

| nome Build: All                                                                                |                                           | •                                                                        |                       |                                         |                                                                                         |                                                      |                                                                                                    |
|------------------------------------------------------------------------------------------------|-------------------------------------------|--------------------------------------------------------------------------|-----------------------|-----------------------------------------|-----------------------------------------------------------------------------------------|------------------------------------------------------|----------------------------------------------------------------------------------------------------|
| eloaded References                                                                             |                                           |                                                                          |                       |                                         |                                                                                         | Build Reference                                      | Import Reference                                                                                                |
| Reference                                                                                      | Genome Build                              |                                                                          | Annotation DB         |                                         | Comments                                                                                |                                                      |                                                                                                    |
| Human_v37p10_dbsnp135                                                                          | Human_GRCh3                               | 37                                                                       | sg_grch37p10          |                                         |                                                                                         |                                                      |                                                                                                    |
| luman_v37p10_MajorChr_dbsnp135                                                                 | Human_GRCh3                               | 37                                                                       | sg_grch37p10          |                                         |                                                                                         |                                                      |                                                                                                    |
| Human_v37p13                                                                                   | Human_GRCh3                               | 37                                                                       | sg_grch37p10          |                                         |                                                                                         |                                                      |                                                                                                    |
| Human_v37_3_dbsnp135_dna                                                                       | Human_GRCh3                               | 37                                                                       | sg_v37_3_dbsnp1       | 135_human_dna                           |                                                                                         |                                                      |                                                                                                    |
| C.elegans_ws170_dna                                                                            | reference::C.e                            | legans_ws170_dna                                                         | sg_ws170_c_elega      | ans_dna                                 |                                                                                         |                                                      |                                                                                                    |
| c_elegans_WS226                                                                                | reference::c_e                            | legans_WS226                                                             | N/A                   |                                         |                                                                                         |                                                      |                                                                                                    |
|                                                                                                |                                           |                                                                          |                       |                                         |                                                                                         |                                                      |                                                                                                    |
| racks                                                                                          | Type                                      | Genome Build                                                             |                       | Default Query                           | Tas                                                                                     |                                                      | Import Track ><br>dbSNP/Clinvar                                                                                 |
| racks<br>Track<br>disconsult 0                                                                 | Туре                                      | Genome Build                                                             | 7                     | Default Query                           | Las                                                                                     |                                                      | Import Track ><br>dbSNP/Clinvar                                                                                 |
| racks<br>Track<br>dbscsnv\1.0<br>dbscnvlinvar_20160502.vcf                                     | Type<br>dbscSNV<br>dbSNP                  | Genome Build<br>Human_GRCh3<br>Human_GRCh3                               | 7                     | Default Query<br>No<br>Yes              | Las<br>06/00/10 00:30:15                                                                | Tracks                                               | Import Track ><br>dbSNP/Clinvar                                                                                 |
| racks<br>Track<br>dbscsnv\1.0<br>dbsnp\dinvar_20160502.vcf<br>custom\dbSNP b146                | Type<br>dbscSNV<br>dbSNP<br>VCF           | Genome Build<br>Human_GRCh3<br>Human_GRCh3<br>Human_GRCh3                | 7<br>7<br>7           | Default Query<br>No<br>Yes<br>No        | Las<br>06/00/10 00:30:15<br>05/23/16 15:11:24<br>02/09/16 11:30:54                      | Tracks<br>Human v37010                               | Import Track ><br>dbSNP/Clinvar<br>contuc<br>dbNSFP                                                             |
| racks<br>Track<br>dbscsnv\1.0<br>dbsnp\clinvar_20160502.vcf<br>custom\dbSNP_b146<br>dbNSFP12.9 | Type<br>dbscSNV<br>dbSNP<br>VCF<br>dbNSFP | Genome Build<br>Human_GRCh3<br>Human_GRCh3<br>Human_GRCh3<br>Human_GRCh3 | 7<br>7<br>7<br>7      | Default Query<br>No<br>Yes<br>No<br>Yes | Las<br>06/00/10 00:30:13<br>05/23/16 15:11:24<br>02/09/16 11:30:54<br>01/29/16 16:45:25 | Tracks<br>Human_v37p10_N<br>Human_v37p10_N           | Import Track ><br>dbSNP/Clinvar<br>dbNSFP<br>dbscSNV                                                            |
| racks<br>Track<br>dbscsnv\1.0<br>dbsnp\dinvar_20160502.vcf<br>custom\dbSNP_b146<br>dbNSFP\2.9  | Type<br>dbscSNV<br>dbSNP<br>VCF<br>dbNSFP | Genome Build<br>Human_GRCh3<br>Human_GRCh3<br>Human_GRCh3                | 7<br>7<br>7<br>7<br>7 | Default Query<br>No<br>Yes<br>No<br>Yes | Las<br>06/00/10 00:30:13<br>05/23/16 15:11:24<br>02/09/16 11:30:54<br>01/29/16 16:45:25 | Tracks<br>Human_v37p10_N<br>Human_v37p10_N           | Import Track ><br>dbSNP/Clinvar<br>cock trc<br>dbNSFP<br>dbscSNV<br>Custom Variant Track                        |
| racks<br>Track<br>dbscsnv\1.0<br>dbsnp\dinvar_20160502.vcf<br>custom\dbSNP_b146<br>dbNSFP\2.9  | Type<br>dbscSNV<br>dbSNP<br>VCF<br>dbNSFP | Genome Build<br>Human_GRCh3<br>Human_GRCh3<br>Human_GRCh3                | 7<br>7<br>7<br>7<br>7 | Default Query<br>No<br>Yes<br>Yes       | Las<br>06/00/10 00:30:15<br>05/23/16 15:11:24<br>02/09/16 11:30:54<br>01/29/16 16:45:25 | Tracks<br>Tracks<br>Human_v37p10_N<br>Human_v37p10_N | Import Track ><br>dbSNP/Clinvar<br>cockurc<br>dbNSFP<br>dbscSNV<br>Custom Variant Track<br>Gene Annoation Track |

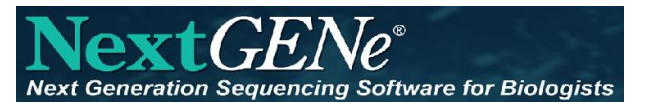

#### Importing ClinVar/dbSNP

Use File Explorer or an FTP Client such as FileZilla:

GRCh37

ClinVar: <u>ftp.ncbi.nih.gov/pub/clinvar/vcf\_GRCh37/clinvar.vcf.gz</u>

dbSNP:

ftp://ftp.ncbi.nlm.nih.gov/snp/.redesign/pre\_build152/organisms/human\_9606\_b151\_GRCh37p13/ VCF/All\_20180423.vcf.gz

#### GRCh38

ClinVar: <u>ftp.ncbi.nih.gov/pub/clinvar/vcf\_GRCh38/clinvar.vcf.gz</u> dbSNP: <u>ftp.ncbi.nih.gov/snp/organisms/human\_9606\_b144\_GRCh38p2/VCF/00-All.vcf.gz</u>

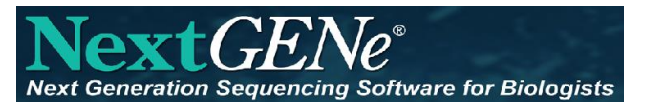

#### Importing ClinVar/dbSNP

- Click "Add" to load the file.
- Select "ClinVar" or "dbSNP" from the Group dropdown menu
- Enter a name, such as the dbSNP or ClinVar version number
- Select the appropriate genome build and click OK.

| Import track - dbSNP          |                                 | ×          |
|-------------------------------|---------------------------------|------------|
|                               | Open FTP folder to Download VCF |            |
| C:\Users\Kevin\Downloads\clir | ıvar.vcf.gz                     | Add        |
| Com lines                     |                                 | Remove All |
| Name 20240416                 |                                 |            |
| Genome Build Human_GRCh37     | ~                               | СК         |

#### Automatically Query Tracks

Following import, the Default Query should be set to "Yes" to automatically query the track information for all future projects

Right-click on a track and select "Set Default Query" to set to "Yes" or "No"

Sequencing Software for Biologists

| reloaded References                                                                             |                                           |                                                                          |                                                        |                                                                                                   | Build Reference                                                  | Import Referen                                     |
|-------------------------------------------------------------------------------------------------|-------------------------------------------|--------------------------------------------------------------------------|--------------------------------------------------------|---------------------------------------------------------------------------------------------------|------------------------------------------------------------------|----------------------------------------------------|
| Reference                                                                                       | Genome Build                              |                                                                          | Annotation DB                                          | Comments                                                                                          |                                                                  |                                                    |
| Human_v37p10_dbsnp135                                                                           | Human_GRCh3                               | 7                                                                        | sg_grch37p10                                           |                                                                                                   |                                                                  |                                                    |
| Human_v37p10_MajorChr_dbsnp135                                                                  | Human_GRCh3                               | 7                                                                        | sg_grch37p10                                           |                                                                                                   |                                                                  |                                                    |
| Human_v37p13                                                                                    | Human_GRCh3                               | 7                                                                        | sg_grch37p10                                           |                                                                                                   |                                                                  |                                                    |
| Human_v37_3_dbsnp135_dna                                                                        | Human_GRCh3                               | 7                                                                        | sg_v37_3_dbsnp135_human_dna                            |                                                                                                   |                                                                  |                                                    |
| C.elegans_ws170_dna                                                                             | reference::C.e                            | legans_ws170_dna                                                         | sg_ws170_c_elegans_dna                                 |                                                                                                   |                                                                  |                                                    |
| c_elegans_WS226                                                                                 | reference::c_e                            | legans_WS226                                                             | N/A                                                    |                                                                                                   |                                                                  |                                                    |
|                                                                                                 |                                           |                                                                          |                                                        |                                                                                                   |                                                                  |                                                    |
| racks                                                                                           | Type                                      | Genome Build                                                             | Default Query                                          | Last Modified                                                                                     | location                                                         | Import Track >                                     |
| racks<br>Track                                                                                  | Туре                                      | Genome Build                                                             | Default Query                                          | Last Modified                                                                                     | Location                                                         | Import Track >                                     |
| Tracks<br>Track<br>dbscsnv\1.0                                                                  | Type<br>dbscSNV<br>dbscND                 | Genome Build<br>Human_GRCh3                                              | Default Query<br>17 No<br>12 You                       | Last Modified<br>06/08/16 08:30:19                                                                | Location<br>Tracks                                               | Import Track >                                     |
| racks<br>Track<br>dbscsnv\1.0<br>dbsnp\clinvar_20160502.vcf                                     | Type<br>dbscSNV<br>dbSNP<br>VCE           | Genome Build<br>Human_GRCh3<br>Human_GRCh3                               | Default Query<br>17 No<br>17 Yes                       | Last Modified<br>06/08/16 08:30:19<br>05/23/16 15:11:24<br>02/09/16 11:30:54                      | Location<br>Tracks<br>Tracks                                     | Import Track >                                     |
| Tracks<br>Track<br>dbscnv\1.0<br>dbsnp\clinvar_20160502.vcf<br>custom\dbSNP_b146<br>dbNSEP12.9  | Type<br>dbscSNV<br>dbSNP<br>VCF<br>dbNSEP | Genome Build<br>Human_GRCh3<br>Human_GRCh3<br>Human_GRCh3                | Default Query<br>17 No<br>17 Yes<br>17 No<br>17 Yes    | Last Modified<br>06/08/16 08:30:19<br>05/23/16 15:11:24<br>02/09/16 11:30:54<br>01/29/16 16:45:25 | Location<br>Tracks<br>Tracks<br>Human_v37p10_<br>Human_v37p10    | Import Track ><br>MajorChr_dbsnp<br>MajorChr_dbsnp |
| Tracks<br>Track<br>dbscsnv\1.0<br>dbsnp\clinvar_20160502.vcf<br>custom\dbSNP_b146<br>dbNSFP\2.9 | Type<br>dbscSNV<br>dbSNP<br>VCF<br>dbNSFP | Genome Build<br>Human_GRCh3<br>Human_GRCh3<br>Human_GRCh3<br>Human_GRCh3 | IZ Default Query<br>IZ No<br>IZ Yes<br>IZ No<br>IZ Yes | Last Modified<br>06/08/16 08:30:19<br>05/23/16 15:11:24<br>02/09/16 11:30:54<br>01/29/16 16:45:25 | Location<br>Tracks<br>Tracks<br>Human_v37p10_1<br>Human_v37p10_1 | Import Track ><br>MajorChr_dbsnp<br>MajorChr_dbsnp |
| Tracks<br>Track<br>dbscsnv\1.0<br>dbsnp\dinvar_20160502.vcf<br>custom\dbSNP_b146<br>dbNSFP\2.9  | Type<br>dbscSNV<br>dbSNP<br>VCF<br>dbNSFP | Genome Build<br>Human_GRCh3<br>Human_GRCh3<br>Human_GRCh3                | IZ Default Query<br>IZ No<br>IZ Yes<br>IZ No<br>IZ Yes | Last Modified<br>06/08/16 08:30:19<br>05/23/16 15:11:24<br>02/09/16 11:30:54<br>01/29/16 16:45:25 | Location<br>Tracks<br>Tracks<br>Human_v37p10_1<br>Human_v37p10_1 | Import Track ><br>MajorChr_dbsnp<br>MajorChr_dbsnp |
| Tracks<br>Track<br>dbscsnv\1.0<br>dbsnp\clinvar_20160502.vcf<br>custom\dbSNP_b146<br>dbNSFP\2.9 | Type<br>dbscSNV<br>dbSNP<br>VCF<br>dbNSFP | Genome Build<br>Human_GRCh3<br>Human_GRCh3<br>Human_GRCh3                | IZ Default Query<br>IZ No<br>IZ Yes<br>IZ No<br>IZ Yes | Last Modified<br>06/08/16 08:30:19<br>05/23/16 15:11:24<br>02/09/16 11:30:54<br>01/29/16 16:45:25 | Location<br>Tracks<br>Tracks<br>Human_v37p10_1<br>Human_v37p10_1 | Import Track ><br>MajorChr_dbsnp<br>MajorChr_dbsnp |

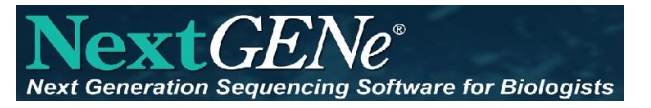

#### Query ClinVar/dbSNP

# The database can be queried for existing projects from within the Viewer

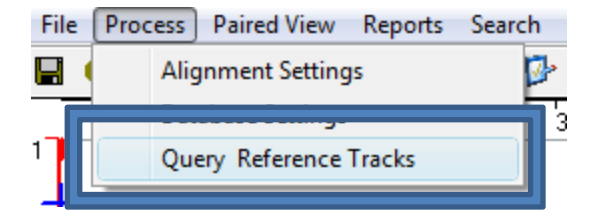

## Variation Track Settings

Generation Sequencing Software for Biologists

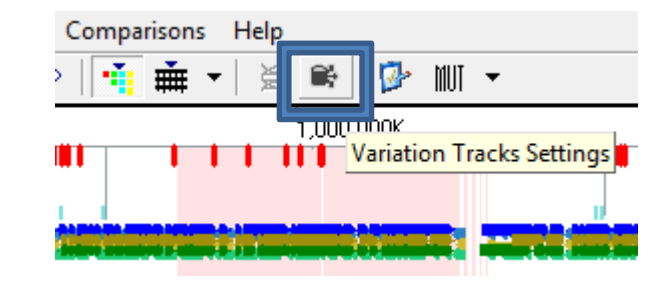

Main dialog shows imported tracks in Left Pane,

Filtering options in Right Pane, and hyperlink to Report Display options

| 🖌 🔐 Tracks                                                                   | clinvar\20220430                                                                                                    |              |
|------------------------------------------------------------------------------|----------------------------------------------------------------------------------------------------|--------------|
| <ul> <li>clinvar</li> <li>20220430</li> <li>dbNSFP</li> <li>v3.5a</li> </ul> | Show All Reported Unreported                                                                                                    | Report Displ |
| ♥ ∰ dbsnp<br>b151                                                            | At least Criteria Satisfied (Total 3)                                                                                                    |              |
|                                                                              | Pathogenic     Pathogenic     Likely_pathogenic     Drug_response     Risk_factor     Affects     Association     Protective     Uncertain_significance     Conflicting_data_from_submitters     Conflicting_interpretations_of_pathogenicity     Likely_benign     Benign     Other     Not_provided |              |
|                                                                              | Select All Unselect All                                                                                                    |              |

Save Settings, so they can be used automatically

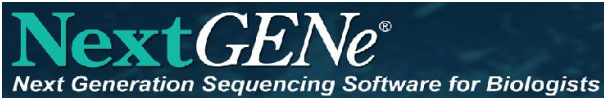

#### **Configure to Use Track Settings**

- Click Set
- Add Track Settings
- Click OK
- Save Process Settings

|                                               | Report                                         |                    |                                                                                                    | Settings                                                                                                    |               |       |
|-----------------------------------------------|------------------------------------------------|--------------------|----------------------------------------------------------------------------------------------------|----------------------------------------------------------------------------------------------------|---------------|-------|
|                                               | Mutation                                       | •                  | MR all.ini                                                                                                    | Securgs                                                                                                    | - Se          | Remov |
| Application                                   | Mutation                                       | -                  | MR_AE1-20nct ini                                                                                                |                                                                                                    |               |       |
|                                               | Pictule                                        |                    | DB. Beadl ength ini                                                                                             |                                                                                                    |               |       |
| Load Data                                     | Distribution                                   | -                  |                                                                                                    |                                                                                                    | Se            | Remov |
| Set Mutati                                    | on Report Settings                             | ;                  |                                                                                                    |                                                                                                    |               | ×     |
|                                               |                                                |                    |                                                                                                    |                                                                                                    |               |       |
| Coni Gene                                     | ral Report Settings:                           |                    |                                                                                                    |                                                                                                    |               |       |
| Jser                                          | alDublic Documentel                            |                    | the second second second second second second second second second second second second second second second se | and the second second s | Eat           |       |
| 1                                             | s Public pocuments ç                           | SoftGer            | netics WextGENe (Templ                                                                                          | ates AML MR_al                                                                                                    | iin Sec       |       |
|                                               | s (Fablic (Documents )                         | SoftGer            | netics (NextGENe \Templ                                                                                         | ates (AML (MR_al                                                                                                    | i.n. <u> </u> |       |
| As Varia                                      | tion Track Settings:                           | SoftGer            | netics WextGENe \Templ                                                                                          | ates (AML (MR_al                                                                                                    |               |       |
| As Varia                                      | tion Track Settings:<br>ents\SoftGenetics\We   | xtGENe             | netics (NextGENe \Templ<br>e \Templates \AML \Variat                                                            | ates (AML (MR_al                                                                                                    | ni Set        |       |
| As Varia                                      | tion Track Settings:<br>ents\SoftGenetics\Ve   | softGer<br>:xtGENe | netics (VextGENe (Tempi<br>e (Templates (AML (Variat                                                            | ates (AML (MR_al                                                                                                    | ni Set        |       |
| As Varia<br>ume                               | tion Track Settings:<br>ents \SoftGenetics \Ve | softGer            | netics (NextGENe \Tempi<br>e \Templates \AML \Variat                                                            | ates (AML (MR_al                                                                                                    | ni Set        |       |
| As Varia<br>ume                               | tion Track Settings:<br>ents\SoftGenetics\Ve   | xtGENe             | netics (ViextGENe \Tempi<br>e \Templates \AML \Variat                                                           | ates (AML (MR_al<br>ionTrackSettings<br>OK                                                                                                    | ni Set        |       |
| As Varia<br>ume                               | tion Track Settings:<br>nts\SoftGenetics\Ve    | xtGENe             | netics WextGENe \Tempi                                                                                          | ates \AML \MR_al                                                                                                    | i Set         |       |
| As Varia<br>ume                               | tion Track Settings:<br>nts \SoftGenetics \Ve  | xtGENe             | netics WextGENe \Tempi                                                                                          | ates \AML \MR_al                                                                                                    | i Set         |       |
| As Varia<br>ume<br>Ala<br>Post<br>Processing  | tion Track Settings:<br>ints \SoftGenetics We  | xtGENe             | netics (NextGENe \Tempi<br>e \Templates \AML \Variat                                                            | ates \AML \MR_al                                                                                                    | i Set         |       |
| As Varia<br>ume<br>Ally<br>Processing         | tion Track Settings:<br>ents\SoftGeneticsWe    | xtGENe             | netics (ViextGENe \Tempi<br>e \Templates \AML \Variat                                                           | ionTrackSettings                                                                                                    | ini Set       |       |
| As Varia<br>ume<br>Ally<br>Post<br>Processing | tion Track Settings:<br>ents\SoftGenetics\Ve   | xtGENe             | netics (ViextGENe \Tempi<br>e \Templates \AML \Variat                                                           | ates \AML \MR_al                                                                                                    | i Set         | e All |
| As Varia<br>ume                               | tion Track Settings:<br>ents\SoftGenetics\Ve   | extGEN¢            | e (Templates (AML (Variat                                                                                       | ates VAML VMR_al                                                                                                    | i Set         | e All |
| As Varia<br>ume                               | tion Track Settings:<br>ents\SoftGenetics\Ve   | extGENe            | e \Templates \AML \Variat                                                                                       | ionTrackSettings                                                                                                    | i Set         | e All |